|        |                                                  | •                                                                                                    |
|--------|--------------------------------------------------|----------------------------------------------------------------------------------------------------|
| Sr.No. | Questions                                        | Answers                                                                                                    |
| 1      | What URLs can be used to                         | NGDRS, the National Generic Document Registration                                                                                                    |
|        | access the NGDRS site?                           | System launched by Govt. of India is a state specific                                                                                                    |
|        |                                                  | instance and it can be accessed from the link given on                                                                                                    |
|        |                                                  | State Registration website.                                                                                                    |
| 2      | What are the key features of<br>NGDRS?           | <ul> <li>The software is configurable as per State specific<br/>Property Registration Act.</li> <li>Facility for Online document entry by citizen.</li> <li>Online valuation module with stamp duty<br/>calculation.</li> <li>Role-based access to citizens and Department<br/>users.</li> <li>SMS facility to send alerts to citizens &amp;<br/>departmental users.</li> <li>Hierarchy based maker/checker facility.</li> <li>eKYC - UID based authentication with the help of<br/>biometric or iris at the time of Admission.</li> <li>Linkage with Land records system.</li> <li>Interface for Online payment facility.</li> <li>Linkage with stamp inventory software to avoid<br/>duplicate usage of used stamp paper.</li> <li>Storage of copy of registered documents using<br/>scanning technology.</li> <li>View, download scanned documents to generate<br/>certified copy for an authorized user.</li> <li>Unicode based Local Language support.</li> <li>Registration anywhere within concurrent<br/>jurisdiction.</li> <li>Single log in credentials for all modules.</li> <li>Daily, Monthly &amp; yearly MIS reports with cash<br/>book &amp; other account related reports.</li> </ul> |
| 3      | What are the benefits of using NGDRS?            | <ul> <li>It reduces the administrative overhead of<br/>Government departments by minimizing the use<br/>of paper, registration time and appointments prior<br/>proceeding to the SR office</li> <li>All registration stake holders are on a single<br/>platform.</li> <li>Citizen empowerment by enabling property<br/>valuation on a click achieving easy of doing<br/>business.</li> </ul>                                                                                                    |
| 4      | What security features are implemented in NGDRS? | <ul> <li>Security Audit: The NGDRS application has<br/>been security audited by empanelled audit agency<br/>and the application security audit, the certificate<br/>has been obtained.</li> <li>Aadhaar authentication / OTP based login<br/>facility is provided</li> </ul>                                                                                                    |
| 5      | How can I sign up for                            | Signing up for NGDRS is easy - all you need is to fill the                                                                                                    |
|        | Citizen registration?                            | form given on respective website and enabling the                                                                                                    |
|        |                                                  | operations.                                                                                                    |
| 6      | I am waiting for the OTP.                        | While using NGDRS, the OTP is sent instantaneously.                                                                                                    |

## FAQs for National Generic Document Registration System (NGDRS)

|    | but I haven't received it for<br>more than 5 minutes. What<br>should I do?                               | Sometimes there may be temporary problems either on our<br>servers (while generating/sending OTP) or in delivery of<br>the SMS by your mobile service provider. We suggest you<br>wait for a few more minutes and try again. There may be<br>event that SMS packs may get exhausted in such event the<br>department takes care of that.                                                                                                    |
|----|----------------------------------------------------------------------------------------------------|----------------------------------------------------------------------------------------------------|
| 7  | I have forgotten my<br>username/password. What<br>should I do?                                           | To recover your username/password, please visit (for e.g.)<br><u>https://ngdrsgoa.gov.in/Citizenentry/citizenlogin</u> and use<br>the Forgot Password and provide the secret answer that<br>you have given during the registration process.                                                                                                    |
| 8  | I registered on NGDRS as a<br>citizen but I want to change<br>my username, is there any<br>way to do so? | Username once created in NGDRS cannot be changed.                                                                                                    |
| 9  | How do I submit deeds for<br>registration?                                                               | Guidelines to submit documents for registration.<br>Please read the guidelines before filling property<br>registration details at the website<br>Step1: New user registration<br>Step2: Login<br>Step3: Fill all details of A-General Info tab<br>Step4: C-Property details & Valuation<br>Step5: Fill D-Party details and set one party as a presenter.<br>Step6: E-Witness<br>Step7: F-Payment<br>Step8: G-Stamp duty calculation<br>Step 9: H-Pre-Registration Summary<br>Step10: I-Upload File<br>Step11: J- Data submission<br>Step 12: K-Appointment<br>Step 13: Go to the SRO office on the appointment date for<br>further processing. |
| 10 | What is the maximum<br>allowed file size that can be<br>uploaded?                                        | The size of document is configurable and it is done as per<br>the requirement of respective States.                                                                                                    |
| 11 | What type of files can be uploaded?                                                                      | File types that can be uploaded – pdf.                                                                                                    |
| 12 | Can I reschedule and/or cancel appointments?                                                             | Yes, Reschedule option is provided in citizen entry part<br>from where a citizen can easily reschedule or cancel their<br>appointment till final submission of application.                                                                                                    |
| 13 | Revert the document                                                                                      | Not possible to revert the document once it is accepted by SRO and processed for payment verification                                                                                                    |
| 14 | Can stamp duty be paid in your department?                                                               | It depends on the state govt. policies whether to accept<br>cash at SR office or online payments directly.                                                                                                    |
| 15 | Can I get a refund?                                                                                      | Yes, it depends on state govt. policies. You have to contact<br>respective Sub Registrar for this issue.                                                                                                    |

| 16 | Can I know the status of a     | Yes, follow the below Procedure to check payment status:                                                                   |
|----|--------------------------------|----------------------------------------------------------------------------------------------------|
|    | payment.                       | There you will find such option made available to check                                                                    |
|    |                                | the payment status                                                                                                    |
| 17 | Which biometric devices are    | The list of biometric devices currently supported by                                                                       |
|    | supported by NGDRS to          | NGDRS for capturing fingerprints is as below:                                                                              |
|    | capture fingerprints?          | a) Secugen Thumb Device                                                                                                    |
|    |                                | b) Startech Chent                                                                                                    |
| 18 | The process to install a       | Steps for installing the biometric device driver and                                                                       |
|    | biometric device               | installation;                                                                                                    |
|    |                                | 1. Your download file name would be secugenclient                                                                          |
|    |                                | unzip the file by right click on the zip folder.                                                                           |
|    |                                | <ol> <li>Open An in one secugendriver Folder.</li> <li>Double click sudrysetup, which eve to install the driver</li> </ol> |
|    |                                | 4. Connect the Secure Biometric Device to USB port                                                                         |
|    |                                | 5. Double Click sgdx.exe to check device working or                                                                        |
|    |                                | not.                                                                                                    |
|    |                                | 6. Open HTTPS Web API Folder.                                                                                              |
|    |                                | 7. For32 Bit machine                                                                                                    |
|    |                                | Rt. Click SGI_BWAPI_S_Win_32bit_1.0.0.21.exe and                                                                           |
|    |                                | select run as administrator. Then Install properly.                                                                        |
|    |                                | Forb4 Dit Machine<br>Pt Click SCI PWADI S Win 64bit 10021 avo and                                                          |
|    |                                | RI. Click SOI_B w AFI_S_w III_04011_1.0.0.21.exe and<br>select run as administrator. Then install properly                 |
|    |                                | 8. Conv and Paste this URL:                                                                                                |
|    |                                | "https://SGIWEBSRV:8000/SGIFPCapture" in the                                                                               |
|    |                                | browser and place your finger on the device.                                                                               |
|    |                                | 9. Hit Enter key.                                                                                                    |
|    |                                | <b>10.</b> "Error Code": "0" means device working fine.                                                                    |
| 19 | After Capturing biometric      | Uninstall the biometric software and re-install it.                                                                        |
|    | capture, I am getting an       |                                                                                                    |
|    | error message "Error code      |                                                                                                    |
|    | 10000"?                        |                                                                                                    |
| 20 | I have completed               | Not possible to make any changes once the property                                                                         |
|    | registration, how do I make    | registration process is completed.                                                                                         |
|    | a change?                      |                                                                                                    |
| 21 | How can I edit the             | Citizens get ample opportunities to edit the application                                                                   |
|    | information displayed (like    | before final submission. Still SRO can revert to citizen for                                                               |
|    | name, article, party type etc) | corrections if any.                                                                                                    |
|    | in my endorsement deed         |                                                                                                    |
|    | report?                        |                                                                                                    |
| 22 | Want to change my              | Mobile number updation is not yet given to the user, but                                                                   |
|    | registered mobile number in    | on request from State Registrar office the mobile number                                                                   |
|    | my account? Is there any       | be updated                                                                                                    |
|    | provision to update mobile     |                                                                                                    |
|    | number:                        |                                                                                                    |
| 23 | Payment Deduct But Receipt     | Procedure to check payment status or for transaction id:                                                                   |
|    | not generate By NGDRS          | 1. Go to the citizen login.                                                                                                |

|    | GRAS PAYMENT                                                      | <ol> <li>Click on the sub-menu of Document entry i.e. Gras double verification.</li> <li>Enter your token no. and submit.</li> <li>And then check the status of your payment in the status column of the below-displayed table.</li> </ol> |
|----|-------------------------------------------------------------------|----------------------------------------------------------------------------------------------------|
| 24 | Challen anastad aussaafullu                                       | Enter the newly anoted shellon number instead of the                                                                                                    |
| 24 | but unable to make payment.                                       | previous one.                                                                                                    |
| 25 | Invalid service response<br>while paying the registration<br>fee. | Sometimes due to network issues this type of problem occurred please try after sometime.                                                                                                    |